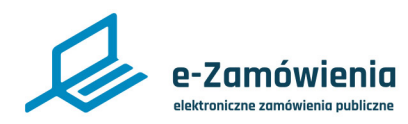

Instrukcja interaktywna

# Powiazanie konta z Węzłem Krajowym

Z tego dokumentu dowiesz się jak powiązać konto na platformie eZamówienia z Węzłem Krajowym.

## Jak korzystać z instrukcji

### Spis treści

|      | Jez  |
|------|------|
|      | zna  |
| 2    | "łap |
| ſ'n. | jest |
| 1    |      |

Jeżeli na stronie w pliku PDF znajduję się ikona kursora w formie "łapki" oznacza to, że dany element jest klikalny.

Po kliknięciu zostaniemy automatycznie przeniesieni w odpowiednie miejsce w dokumencie. Powiazanie konta z Węzłem Krajowym......2

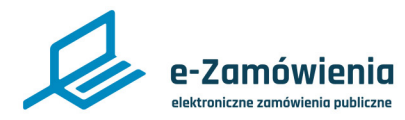

#### Powiazanie konta z Węzłem Krajowym

W celu powiązania konta użytkownika z Węzłem Krajowym, zalogowany użytkownik powinien klikając w prawym górnym rogu na ikonę zębatki z menu ustawień wybrać opcję "Zarządzaj kontem".

| ጸ             | Adam Pawłowski<br>30_UATPodmiot3<br>Zamawiający | • |
|---------------|-------------------------------------------------|---|
| - V           | Viadomości systemowe                            |   |
| • Z           | arządzaj kontem                                 |   |
| • P           | anel zarządzania                                |   |
| • V           | Vyloguj się                                     |   |
| Menu ustawień |                                                 |   |

Zostanie wyświetlona strona "Zarządzanie kontem". Należy wybrać kafelek "Powiąż z WK".

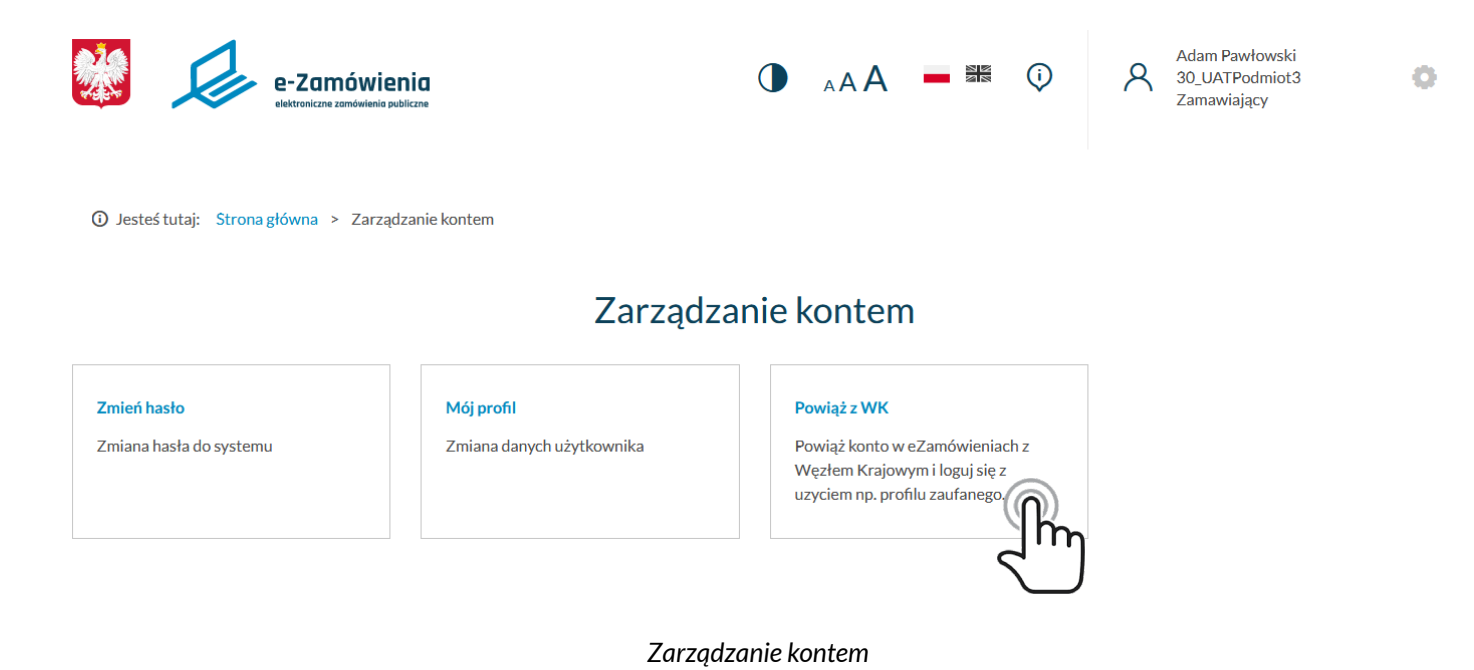

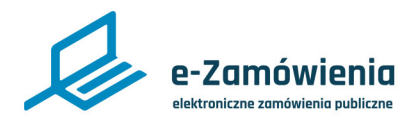

#### Powiazanie konta z Węzłem Krajowym

Po kliknięciu kafelka zostanie wyświetlony komunikat: "System przekieruje Cię do strony login.gov.pl w celu powiązania konta z Węzłem Krajowym. Czy chcesz kontynuować?".

Jeżeli konto zostało już powiązane z Węzłem Krajowym zostanie powiązane ponownie. Powiązanie nastąpi po prawidłowym zalogowaniu się jednym z dostępnych sposobów w Węźle Krajowym."

Należy kliknąć przycisk "Powiąż z kontem w WK".

Użytkownik zostaje przekierowany do systemu login.gov.pl, gdzie należy wybrać dostawcę tożsamości oraz proces uwierzytelniania.

Po poprawnym uwierzytelnieniu w Węźle Krajowym poprzez jeden z dostępnych sposobów logowania, system wyświetli ponownie panel zarządzania kontem użytkownika oraz w prawym górnym rogu komunikat o treści "Konto powiązane z Węzłem Krajowym".

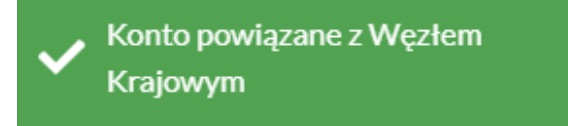

Komunikat o powiązaniu konta z Węzłem Krajowym

W przypadku błędu powiązania konta z WK system wyświetli w prawym górnym rogu komunikat o treści "Coś poszło nie tak podczas procesu wiązania konta z Węzłem Krajowym".

Coś poszło nie tak podczas procesu wiązania konta z Węzłem Krajowym. Spróbuj ponownie.

Komunikat o niepowodzeniu powiązania konta z Węzłem Krajowym